## Removing a Folder from an Offsite Box

**NOTES:** A file/folder that was previously sent to offsite storage may need to be removed and brought back onsite if it is re-activated. This is considered a permanent removal from offsite storage.

These instructions are **NOT** to be used if you are only retrieving a file to use and then return to offsite storage.

## To Remove a folder:

- Locate the folder you want to remove permanently from offsite storage. Make sure that you have Owner showing in your View Pane, Right-click on the Owner and select Copy or CTRL+C to copy the Owner location.
- You can tell that the folder is in an offsite accession by looking at the home location which shows the accession and box and (In a container (folder box). Or in the List Pane under the Container(Folder/Box) column.

| Record Number           | ARCS-01385-20/1516922A                                                                                                    |
|-------------------------|----------------------------------------------------------------------------------------------------|
| Title (Free Text Part)  | Tripper, Jack                                                                                                    |
| Owner                   | E CITZ CIRMO Government Records Service                                                                                                    |
| Home                    | 🕞 991234-0001 (In container (folder/box))                                                                                                    |
| Assignee                | 🕞 In container (folder/box) '991234-0001 (At home: CITZ CIRMO Government Records Service)' since April 6, 2022 at 8:48 AM                                                                                                    |
| Access Control          | View Document: People in (CITZ CIRMO Government Records Service or File Creator CITZ CIRMO Government Records Service (s<br>View Metadata: People in (CITZ CIRMO Government Records Service or File Creator CITZ CIRMO Government Records Service or<br>Update Document: People in (CITZ CIRMO Government Records Service or File Creator CITZ CIRMO Government Records Service<br>Update Record Metadata: People in (CITZ CIRMO Government Records Service or File Creator CITZ CIRMO Government Records<br>Modify Record Access: People in (File Creator CITZ CIRMO Government Records Service or File Creator CITZ CIRMO Government Records<br>Destroy Record: People in (CITZ CIRMO Government Records Service or File Creator CITZ CIRMO Government Records<br>Contribute Contents: People in (CITZ CIRMO Government Records Service or File Creator CITZ CIRMO Government Records Service or<br>Contribute Contents: People in (CITZ CIRMO Government Records Service or File Creator CITZ CIRMO Government Records Service or<br>Contribute Contents: People in (CITZ CIRMO Government Records Service or File Creator CITZ CIRMO Government Records Service or<br>Contribute Contents: People in (CITZ CIRMO Government Records Service or File Creator CITZ CIRMO Government Records Service or<br>Contribute Contents: People in (CITZ CIRMO Government Records Service or File Creator CITZ CIRMO Government Records Service or<br>Contribute Contents: People in (CITZ CIRMO Government Records Service or File Creator CITZ CIRMO Government Records Service or<br>Contribute Contents: People in (CITZ CIRMO Government Records Service or File Creator CITZ CIRMO Government Records Service or File Creator CITZ CIRMO Government Records Service or File Creator CITZ CIRMO Government Records Service or File Creator CITZ CIRMO Government Records Service or File Creator CITZ CIRMO Government Records Service OI CITZ CIRMO Government Records Service OI CITZ CIRMO Government Records Service OI CITZ CIRMO Government Records Service OI CITZ CIRMO Government Records Service OI CITZ CIRMO Government Records Service OI CITZ CIRMO Gov |
| Title                   | 100001 - EMPLOYEE SUPERVISION AND DEVELOPMENT - Branch employee files - Tripper, Jack                                                                                                    |
| Audit Events            | Click to display                                                                                                    |
| Date Registered         | April 6, 2022 at 8:49 AM                                                                                                    |
| Latest Part             | ARCS-01385-20/1516922A                                                                                                    |
| ls in one or more holds | X No                                                                                                    |

 Now select the folder you want to remove, right click, select Locations then Container (Folder/Box)

|   | Records - containerEx:991234-0001 - 4 Re                                                                                                    | ecore | is                                                                                                    |                            |                                  |                                      |                                                                  |                                                          |
|---|----------------------------------------------------------------------------------------------------|-------|----------------------------------------------------------------------------------------------------|----------------------------|----------------------------------|--------------------------------------|------------------------------------------------------------------|----------------------------------------------------------|
| • | Record Type                                                                                                    |       |                                                                                                    | 📹 Record Num               | ber                              |                                      | Title (Free Text Part) <                                         | 📹 Container (Folder/Box)                                 |
|   | CITZ CIRMO GOVERNMENT RECORE CITZ CIRMO GOVERNMENT RECORE CITZ CIRMO GOVERNMENT RECORE CITZ CIRMO GOVERNMENT RECORE CITZ CIRMO GOVERNMENT RECORE |       | Tag All<br>Untag all<br>Invert all tags<br>Copy<br>New<br>Search<br>Navigation<br>Details<br>Security and Au | Ctrl+A<br>Ctrl+U<br>Ctrl+C | 20/15<br>20/15<br>20/15<br>20/15 | 17022A<br>16322A<br>16922A<br>16222A | Anagonye, Chidi<br>Stark, Arya<br>Tripper, Jack<br>White, Walter | 991234-0001<br>991234-0001<br>991234-0001<br>991234-0001 |
|   |                                                                                                    |       | Locations                                                                                                    | •                          | 55                               | Containe                             | er (Folder/Box)                                                  |                                                          |

 Select Remove permanently from container (folder/box). Add the name of the Owner of the folder in by pasting the owner location you copied earlier, right click Paste OR CTRL+V. Once populated, click OK.

| close' any reco<br>ignee'. | rd.                     |
|----------------------------|-------------------------|
|                            |                         |
| er/box)                    |                         |
|                            |                         |
| 2                          | ~ 1                     |
|                            |                         |
|                            | ignee'.<br>er/box)<br>e |

**Note:** you can also use the drop down to select a previously used location but make sure that it does not have **<at home>** in the front as it cannot be used as a location name.

 Next remove the Accession number as this column is populated with the accession number during the off-siting process and needs to be removed. To do this, right-click on the folder and select Details then Other Record Fields.

|   | Records - containertx:991234-0001 - 4 Kecords |          |                    |        |     |                              |                         |                        |                  |
|---|-----------------------------------------------|----------|--------------------|--------|-----|------------------------------|-------------------------|------------------------|------------------|
| Γ | 🗸 🚽 Record Type                               |          | 💼 Record Numb      | er     |     | Title (Free Text Part) 🗸     |                         | Container (Folder/Box) | Accession Number |
| l | CITZ CIRMO GOVERNMENT RECORDS SERVICE F       | <b>.</b> | Tag All            | Ctrl+A | 1   | White, Walter                | Ξ                       | 991234-0001            | 991234           |
| l | CITZ CIRMO GOVERNMENT RECORDS SERVICE F       |          | Untag all          | Ctrl+U |     | Tripper, Jack<br>Stark, Arya | 991234-0001 991234-0001 | 991234                 |                  |
| L | CITZ CIRMO GOVERNMENT RECORDS SERVICE F       |          | Invert all tags    |        |     |                              |                         | 991234-0001            | 991234           |
| L | CITZ CIRMO GOVERNMENT RECORDS SERVICE F       | "        |                    |        |     | Anagonye, Chidi              |                         | 991234-0001            | 991234           |
| L |                                               |          | Сору               | Ctrl+C |     |                              |                         |                        |                  |
|   |                                               |          | New                | ۰,     |     |                              |                         |                        |                  |
| L |                                               |          | Search             | +      |     |                              |                         |                        |                  |
|   |                                               |          | Navigation         | •      |     |                              |                         |                        |                  |
|   |                                               |          | Details            | Þ      | abe | Notes                        |                         | 1                      |                  |
|   |                                               |          | Security and Audit | +      | 1   | Dates                        |                         |                        |                  |
|   |                                               |          | Locations          | +      |     | Other Record Fields          |                         |                        |                  |
|   |                                               |          |                    |        |     |                              | _                       |                        |                  |

Records - containerEx:991234-0001 - 4 Records

**SKIP** to step 7 if the accession number column is already blank.

6. Under the Accession number box delete the number completely or put a zero then click **OK**.

| Other Record  | d Fields - ARCS- | 01385-20/1516922 | 2A | 2 |
|---------------|------------------|------------------|----|---|
|               |                  |                  |    |   |
| Accession Num | ber              |                  |    |   |
| Colored UD    |                  |                  |    |   |
| External ID   |                  |                  |    |   |
| Priority      |                  |                  |    |   |
| Phoney        |                  |                  |    |   |
| Madia Tura    |                  |                  |    |   |
|               |                  |                  |    |   |
| Chikhowh      |                  |                  |    |   |
|               |                  |                  |    |   |
|               |                  |                  |    |   |
|               |                  |                  |    |   |
|               |                  |                  |    |   |

7. The folder has now been removed from the box/container. You can tell because the **Home** and **Assignee** locations will now show the Owner location and if you look at the **Container (Folder/box)** column it will be blank.

| Records - containerE   | x:991234-0001 - 4 Records                                                            |                            |                                                         |                          |                  |  |
|------------------------|--------------------------------------------------------------------------------------|----------------------------|---------------------------------------------------------|--------------------------|------------------|--|
| 🗸 🚽 Record Type        |                                                                                      | 📹 Record Number            | Title (Free Text Part) ${\scriptstyle\bigtriangledown}$ | 📹 Container (Folder/Box) | Accession Number |  |
| CITZ CIRMO GOV         | ERNMENT RECORDS SERVICE P-FOLDEF                                                     | a 📹 ARCS-01385-20/1516222A | White, Walter                                           | 991234-0001              | 991234           |  |
| CITZ CIRMO GOV         | ERNMENT RECORDS SERVICE P-FOLDEF                                                     | R 💼 ARCS-01385-20/1516922A | Tripper, Jack                                           |                          | 0                |  |
| CITZ CIRMO GOV         | ERNMENT RECORDS SERVICE P-FOLDEF                                                     | a 💼 ARCS-01385-20/1516322A | Stark, Arya                                             | 991234-0001              | 991234           |  |
| CITZ CIRMO GOV         | ERNMENT RECORDS SERVICE P-FOLDEF                                                     | R 💼 ARCS-01385-20/1517022A | Anagonye, Chidi                                         | 991234-0001              | 991234           |  |
|                        |                                                                                      |                            |                                                         |                          |                  |  |
| <                      |                                                                                      |                            |                                                         |                          |                  |  |
| Record Number          | ARCS-01385-20/1516922A                                                               |                            |                                                         |                          |                  |  |
| Title (Free Text Part) | tle (Free Text Part) Tripper, Jack                                                   |                            |                                                         |                          |                  |  |
| Owner                  | E CITZ CIRMO Government Records Service                                              |                            |                                                         |                          |                  |  |
| Home                   | III CITZ CIRMO Government Records Service                                            |                            |                                                         |                          |                  |  |
| Assignee               | <b>At home: CITZ CIRMO Government Records Service since April 6, 2022 at 8:48 AM</b> |                            |                                                         |                          |                  |  |

Click **F5** to refresh the screen and the folder is no longer showing in the box.

8. Next, email <u>RCSHELP@gov.bc.ca</u>, advising that you have permanently removed a folder from an off-site accession storage container. Include a reference to the folder, the Accession number and box the folder was removed from in the email.

## Sample Email:

| ∑<br><u>S</u> end                       | Fro <u>m</u> ∨<br><u>T</u> o<br><u>C</u> c                                                         | Zoe.Drakos@gov.bc.ca O <u>RCSHELP CITZ:EX</u> ; |  |  |  |  |  |
|-----------------------------------------|----------------------------------------------------------------------------------------------------|-------------------------------------------------|--|--|--|--|--|
|                                         | S <u>u</u> bject                                                                                   | Permanent File Removal 97-0001 box 0003         |  |  |  |  |  |
| 100 114                                 | 100001 - FINANCIAL TRANSACTION BATCHING AND POSTING - Financial transaction batches -<br>114 bytes |                                                 |  |  |  |  |  |
| Hi RCSHEL                               | Hi RCSHELP                                                                                         |                                                 |  |  |  |  |  |
| The attach                              | The attached file has been permanently removed from offsite storage.                               |                                                 |  |  |  |  |  |
| Thank you,                              |                                                                                                    |                                                 |  |  |  |  |  |
| (insert Your name/Signature block here) |                                                                                                    |                                                 |  |  |  |  |  |
|                                         |                                                                                                    |                                                 |  |  |  |  |  |

- 9. Make sure to **remove all identifying labels** (storage facility barcodes or government accession box number labels) from the file immediately. This can be done by physically removing the labels or by using a black felt marker to black-out all off-site storage facility information. Ensure there are no visible references to the accession or storage facility information.
- 10. The folder may need to be reactivated in EDRMS now that it has been removed from the off-site accession storage container. Email <u>EDRMS.Help@gov.bc.ca</u> with a reference to the folder asking that the closed date be removed as the folder has been reactivated. We will then remove the closed date and set the disposition of the folder to Active.
- 11. Finally, file the email(s) into your ARCS-00432-20 Accession case file folder.